## 汽機車停車證申請及繳費公告

壹、教職員工生**(推廣教育學員申請方式不變)** 申辦汽機車停車申請流程:

一、上校務行政資訊系統並依規定輸入帳號密碼。

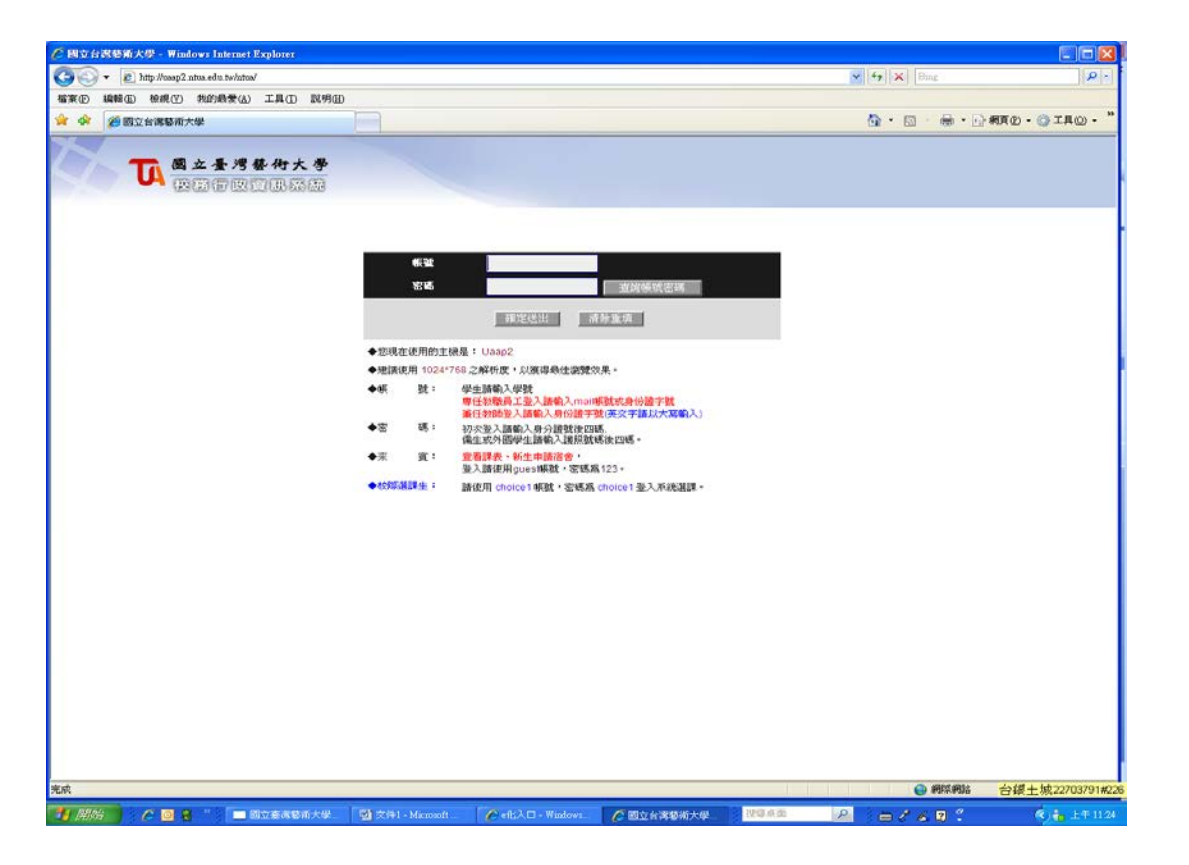

二、進入後選擇左邊選單->申請->教職員工:總務資訊申請->(學

生:學務資訊申請)停車證申請作業

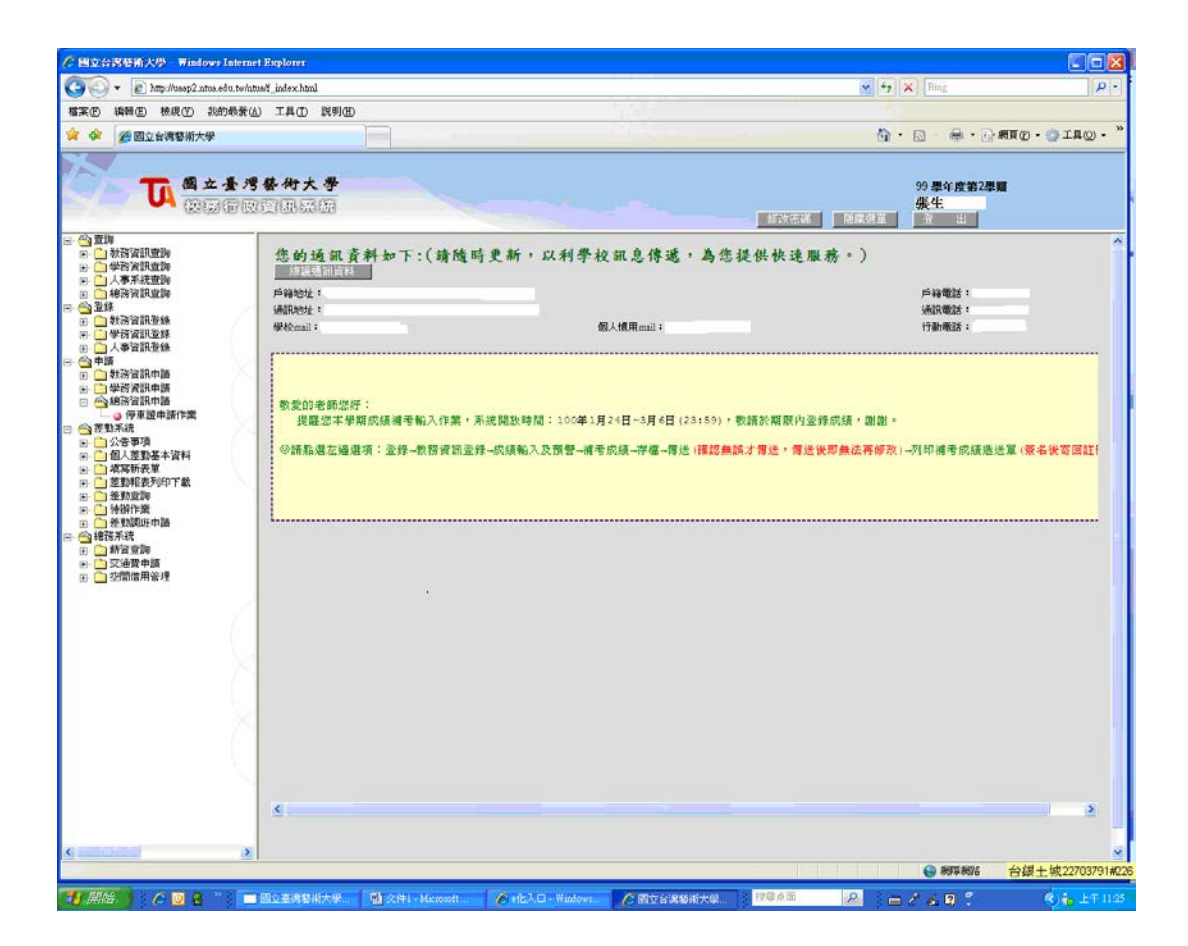

## 三、依步驟完成線上申請,並列印出申請表。

|                                                   | TRT                 |         |            |                            |                      |               |
|---------------------------------------------------|---------------------|---------|------------|----------------------------|----------------------|---------------|
| 🕒 🕞 🔸 🙋 http://usspl.ntos.edu.tw/ntus/_index.html |                     |         |            | *                          | 47 X Bing            | Q             |
| 案(图)编辑(图) 檢視(型) 我的最爱(丛) 工具                        | LD RNH              |         |            |                            |                      |               |
| 🔗 🏉 國立台灣藝術大學                                      |                     |         |            | 1                          | <b>9</b> • ⊠ · ⊜ • © | #頁② • ③ I具② • |
|                                                   |                     |         |            |                            | 首頁 (Ali+M)           |               |
| 1 國立臺灣藝術                                          | 9大學                 |         |            |                            | 99 學年度第2學            |               |
|                                                   | 153.00              |         |            |                            | 陳怡如                  |               |
|                                                   |                     | 法当时由此任命 |            |                            |                      | -             |
| 新潮申請 直 調                                          |                     | 行手起牛頭打杀 |            |                            |                      |               |
| 標示【※】欄位稱必填,讀務必                                    | 《輸入資料,輸入完果請該【確認送出】? | 李権。     |            |                            |                      |               |
| 姓名:                                               | 張生                  | 重位:     | xx院所(系)    |                            |                      |               |
| 数44;                                              |                     | 服務卡號:   |            |                            |                      | - 2           |
| <b>聯絡電話</b> :                                     |                     | 手機;     | 1234567890 |                            |                      |               |
| ■車位屬性: 日                                          | 機塞 🔛                | 停車收費標準: | 請選擇 🞽 宣無   | 資料 <mark>≥</mark><br>收費總額: |                      |               |
| - 具駕照苦;                                           | 윤 🗸                 |         |            |                            |                      |               |
| 棄 CC 数:                                           |                     | 重領色:    |            |                            |                      |               |
| ▲ 後海: [                                           |                     | 行用键碼:   |            |                            |                      |               |
| ▲主: ■                                             | 陳怡如                 | 與重主關係:  | 本人 💌       |                            |                      |               |
|                                                   |                     |         |            |                            |                      |               |
|                                                   |                     |         |            |                            |                      |               |
|                                                   |                     | 和国际选出   |            |                            |                      |               |
|                                                   |                     |         |            |                            |                      |               |
|                                                   |                     |         |            |                            |                      |               |
|                                                   |                     |         |            |                            |                      |               |
|                                                   |                     |         |            |                            |                      |               |
|                                                   |                     |         |            |                            |                      |               |
|                                                   |                     |         |            |                            |                      |               |
|                                                   |                     |         |            |                            |                      |               |
|                                                   |                     |         |            |                            |                      |               |
|                                                   |                     |         |            |                            |                      |               |
|                                                   |                     |         |            |                            |                      |               |
|                                                   |                     |         |            |                            |                      |               |
|                                                   |                     |         |            |                            |                      |               |
|                                                   |                     |         |            |                            |                      |               |
|                                                   |                     |         |            |                            |                      |               |

## 貳、繳費及領證

- 一、上線申請完成後請至自動繳費機繳款。若未完成線上申請者,自動繳 費機無法出現繳費項目。
- 二、完成繳費後,<mark>攜行駕照等相關證件</mark>,教職員工請至警衛室,學員生請 至教官室領證。

## **叁、**申請補發

- 一、教職員工請至警衛室申請遺失補發之登錄。
- 二、學員生請至教官室申請遺失補發之登錄。
- 三、登錄完成後,請至自動繳費機繳費並洽原申辦單位領證。